## 登録のお願い

設置の前に、ホームユニットへの登録をお願いいたします。 ●本書では、スマートフォンやタブレットを総称して「スマートフォン」と表記しています。

## 準備

■最初にホームユニットの初期設定を行ってください。 初期設定が完了している場合は、「ホームネットワーク」ア プリケーションおよびホームユニットのソフトウェアを最新 バージョンに更新してください。詳しくは、「ホームネット ワーク」アプリケーションの取扱説明書にアクセスしてご確 認ください。 **7** 高画質カメラの【設定】ボタンを押す ・状態表示ランプが緑色点滅します。

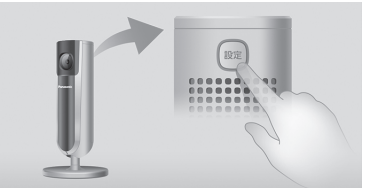

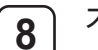

スマートフォンで [次へ] をタップする

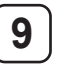

スマートフォンでログインパスワードを作成し、 [OK] をタップする

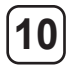

[機器が登録されました]が表示されたら、[OK]を タップする

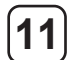

[ 高画質カメラを登録しました。] が表示されたら、 [OK] をタップする

 「ホームネットワーク」アプリケーションのホーム画 面が表示されます。

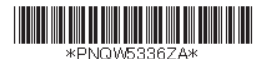

Printed in China

PNQW5336ZA PP0217KM0(E)

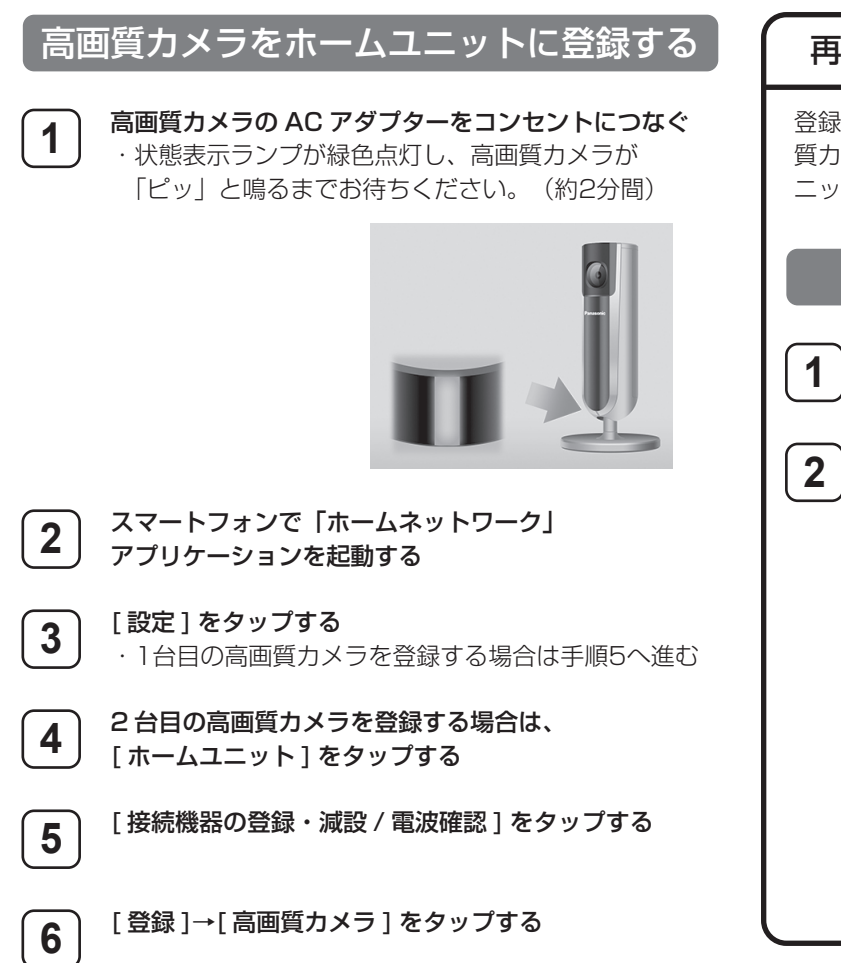

## 再登録時の高画質カメラの初期化について

登録済みの高画質カメラを再登録するときは、次の「高画 質カメラを初期化する」のあと「高画質カメラをホームユ ニットに登録する」の操作を行ってください。

## 高画質力メラを初期化する

高画質カメラの AC アダプターをコンセントに つなぐ

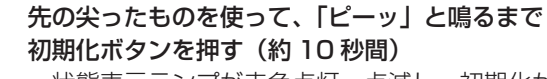

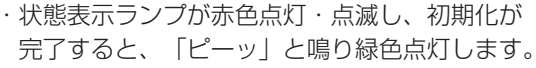

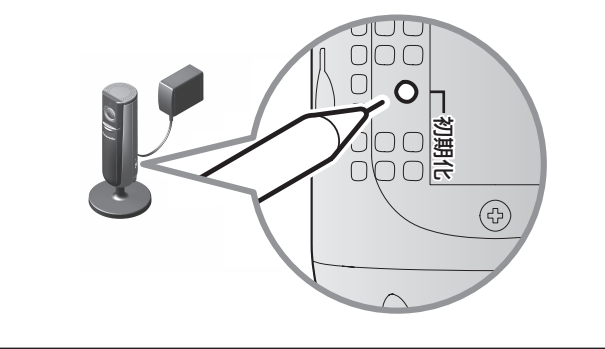